## Rerire um article

## Marche à suivre:

- 1) Clique sur le site, entre ton identifiant et ton mot de passe.
- 2) Clique sur « Applications » en bas à droite.
- 3) Clique sur « Blog » pour accéder aux articles.

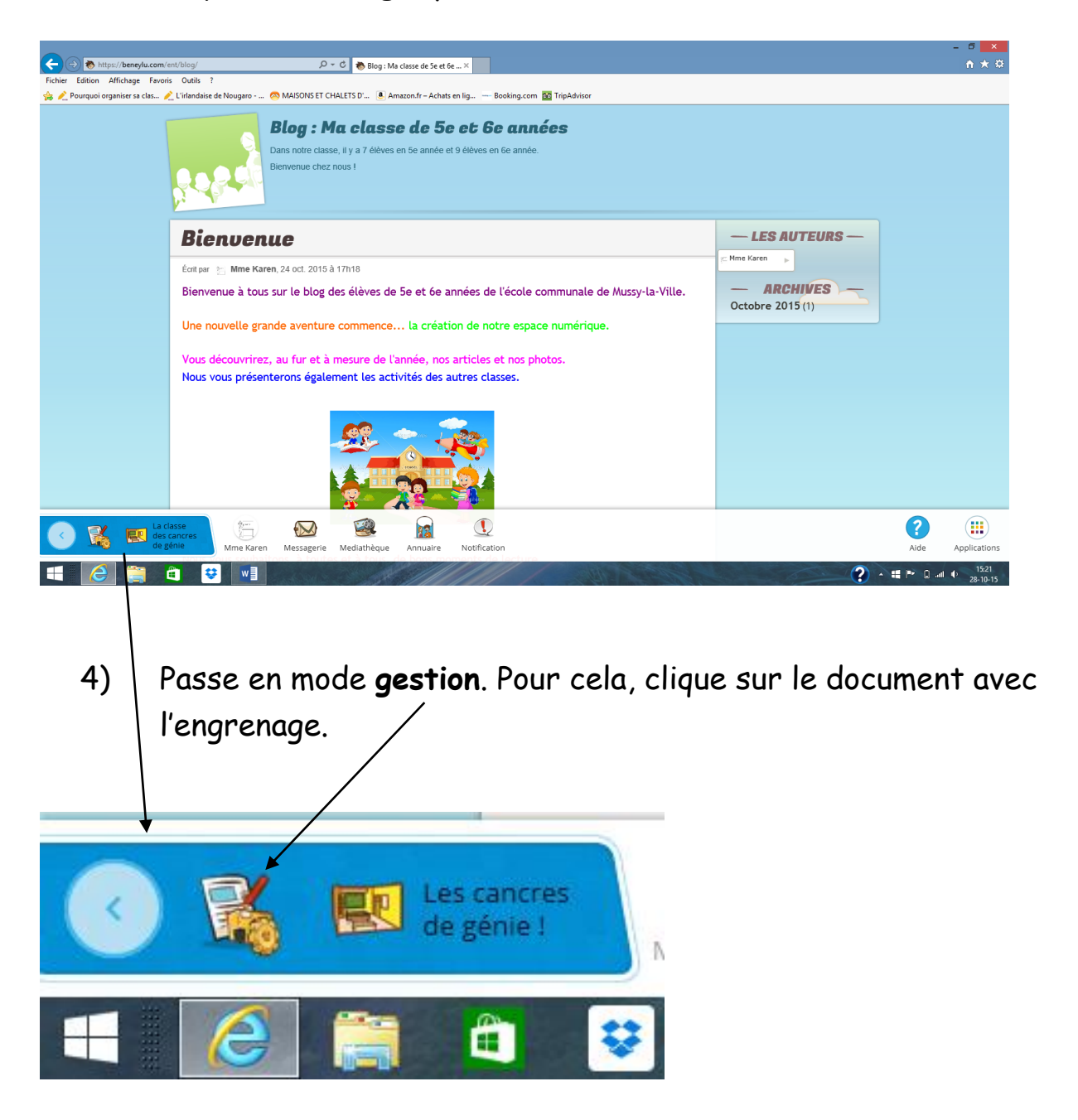

| nier Edition Affichage Favoris Ou<br><u> </u> | tils ?                           |                 |                           |                                       |                                              | (r) |
|-----------------------------------------------|----------------------------------|-----------------|---------------------------|---------------------------------------|----------------------------------------------|-----|
|                                               | ndaise de Nougaro 🧖 MAISONS E    | ET CHALETS D' 🎤 | Amazon.fr – Achats en lig | Booking.com 📴 TripAdvisor             |                                              |     |
|                                               | Écrire un article                |                 |                           |                                       |                                              |     |
|                                               |                                  |                 |                           |                                       |                                              |     |
| Δ                                             | rticles                          |                 |                           |                                       |                                              |     |
| F                                             | iltrer les articles              | -               |                           | Tu n'as pas enco<br>Pourquoi ne pas e | ore ecrit d'article.<br>en écrire un nouveau |     |
| T.                                            | Articles publiés (0)             |                 | 25                        | + Écrire                              | e un article                                 |     |
| j.                                            | Articles programmés (0)          |                 | Y                         |                                       |                                              |     |
| Ŀ                                             | Articles à corriger (0)          |                 |                           |                                       |                                              |     |
|                                               | Articles terminés (0)            |                 |                           |                                       |                                              |     |
| <u> </u>                                      | Brouillons (0)                   |                 |                           |                                       |                                              |     |
| c                                             | atégories                        | •               |                           |                                       |                                              |     |
|                                               | ll n'y pas encore de catégories. |                 |                           |                                       |                                              |     |
|                                               |                                  |                 |                           |                                       |                                              |     |
|                                               |                                  |                 |                           |                                       |                                              |     |
|                                               |                                  |                 |                           |                                       |                                              |     |
|                                               |                                  |                 |                           |                                       |                                              |     |

| ioi organiser sa cias. | C transiste de trougue   Mathorize i Chales Du   Nanzoutr - Actuate en lag                                                |  |
|------------------------|----------------------------------------------------------------------------------------------------|--|
|                        | Écrire un article                                                                                                    |  |
|                        | Statut de l'article   Insérer  Format  Tableau  Outils                                                                    |  |
|                        | Brouillon O 🕸 👯 🖘 🛷 🚍 😰 B I 🖳 S Polices de caractères 🔹 Tailles de la police 👻 🗛 👻 🛋 👻                                    |  |
|                        | Article terminé                                                                                                    |  |
|                        | Article à corriger                                                                                                    |  |
|                        | Article publié                                                                                                    |  |
|                        | Article programmé                                                                                                    |  |
|                        | Catégories •                                                                                                    |  |
|                        | Nouvelle catégorie                                                                                                    |  |
|                        | Il n'y pas encore de catégories. Ajouter<br>Vous pouver en créer grâce au<br>champ ci-dessus pour organiser vos articles. |  |
|                        | Commentaires 🔹                                                                                                    |  |
|                        | Autoriser les commentaires                                                                                                |  |
|                        |                                                                                                    |  |

N'oublie pas d'<u>enregistrer</u> ton travail qui sera soumis à la correction !